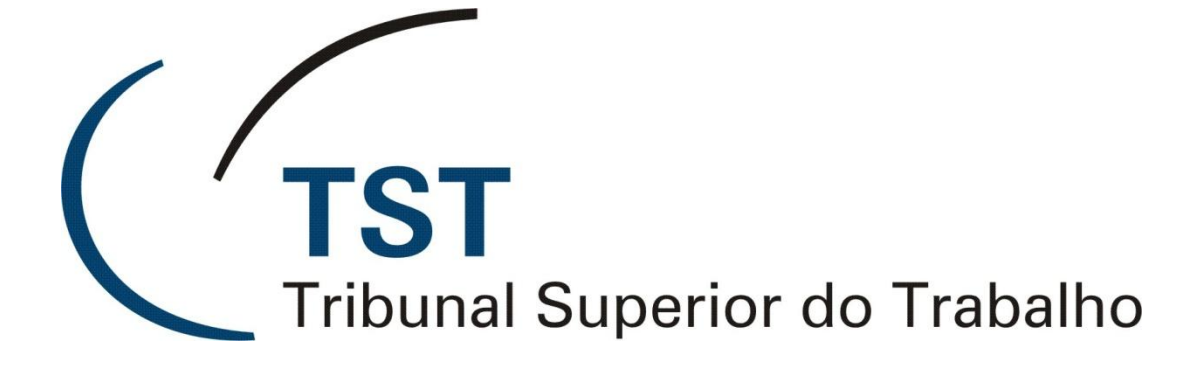

Sistema de Apoio a Gabinetes

## Permissão de Acesso a Sistemas

(SAG – Permissão de Acesso)

(Versão 1.0)

Manual SAG – Permissão de Acesso

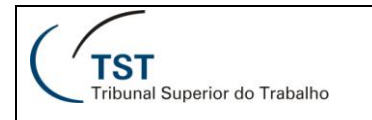

# Sumário

| Objetivo                           | 3  |
|------------------------------------|----|
| Como visualizar permissões         | 4  |
| Como adicionar ou excluir gestores | 7  |
| Como adicionar ou excluir usuários | 10 |

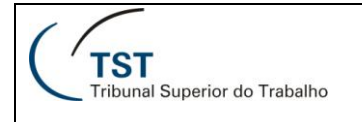

## **Objetivo**

O aplicativo "Permissão de Acesso a Sistemas" (PS) permite a gerência dos grupos de acesso ao Sistema de Apoio a Gabinetes, garantindo a segurança necessária na elaboração e tramitação dos votos e despachos no TST. Através do PS, o gestor do sistema no gabinete poderá adicionar ou excluir usuários, restringir o acesso de acordo com os grupos disponíveis e, até mesmo, adicionar novos gestores.

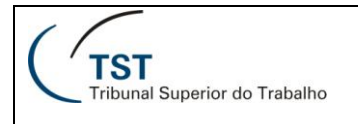

## Como visualizar permissões

Para visualizar as permissões de um determindado grupo de acesso no sistema "**Permissão de Acesso a Sistemas**", siga os seguintes passos.

a) No menu "Permissão", clique em "Usuário de Grupo".

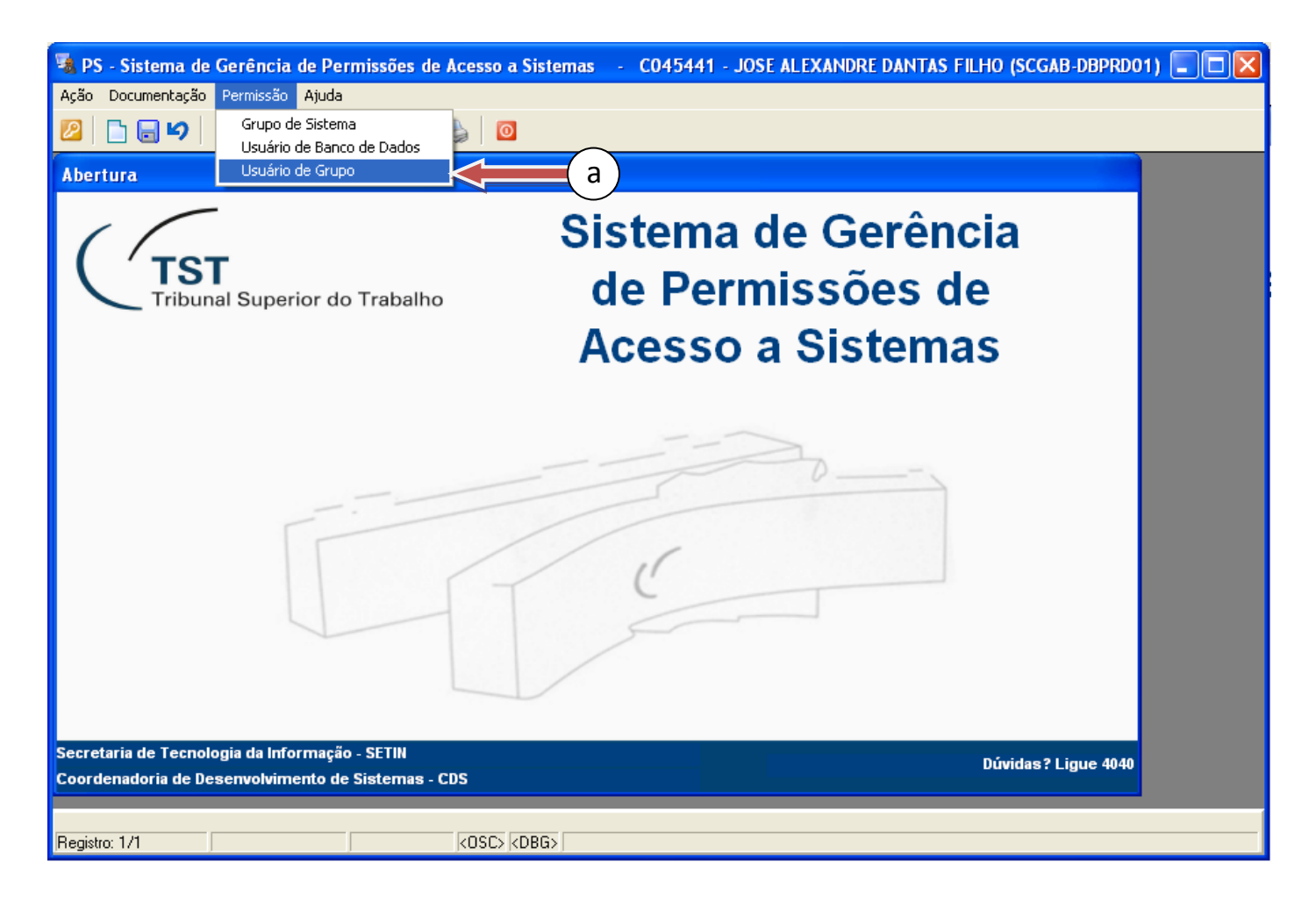

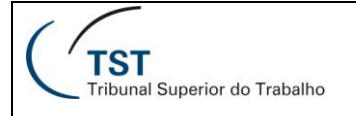

b) Na seção "**Grupos**", na linha correspondente ao grupo desejado, clique no botão 🖳. No exemplo da figura, foi escolhido o grupo "**GMABL – ACESSO\_TOTAL**".

| 🔏 PS - Sistema de Gerência de Pe                   | ermissões de Acesso a Sistemas            | - CO45441 - JOSE ALEXANDRE | DANTAS FILHO (SCGAB-DBPF | 2001) 💶 🗖 |
|----------------------------------------------------|-------------------------------------------|----------------------------|--------------------------|-----------|
| Ação Documentação Permissão Ajuda                  |                                           |                            |                          |           |
|                                                    | G D D   🤤   🔟                             |                            |                          |           |
| 🚨 Cadastro de Usuários em Grup                     | os de Acesso a Sistemas - PSUSU(          | GRP                        | <u> </u>                 | 3         |
| Sistema: SAG Sistem                                | na de Apoio a Gabinetes                   |                            | ▲<br>▼                   |           |
| Grupos: MABL - ACESSO_TOTAL                        | Usuários com acesso total ao sistema      | APR_USUARIO_GB             | Gestor 📓 🗲               | (b)       |
| GMABL - APOIO_ADM                                  | Apoio do Gabinete                         | APR_USUARIO_GB             | Gestor 🍯                 |           |
| GMABL - GERÊNCIA                                   | Assessores do Gabinete com permissõe      | APR_USUARIO_GB             | Gestor 🍯 🗕               |           |
| GMABL - REDAÇÃO                                    | Assessores do Gabinete                    | APR_USUARIO_GB             | Gestor 🍑 💌               |           |
| Usuários                                           |                                           |                            |                          |           |
| Tipo de Usuário Usuár<br>SERVIDOR MAGISTRADO V0096 | rio<br>560 🔲 SILVIA PEROLA TEIXEIRA COST/ | A,                         | Cocalização<br>GMABL     |           |
| SERVIDOR/MAGISTRADO V 0338                         | 343 🔳 ANTONIO JOSE DE BARROS LEV          | /ENHAGEN                   | GMABL                    |           |
|                                                    |                                           |                            |                          |           |
|                                                    |                                           |                            |                          |           |
|                                                    |                                           |                            |                          |           |
|                                                    |                                           |                            |                          |           |
|                                                    |                                           |                            |                          |           |
|                                                    |                                           |                            |                          |           |
|                                                    |                                           |                            |                          |           |
| Tipo de Usuário Có                                 | digo Nome                                 | Localizaç                  | ção<br>Drogurar          |           |
|                                                    | 1                                         |                            | Procurat                 |           |
| Informe o grupo<br>Registro: 13/?                  | KOSC> KDBG>                               |                            |                          |           |

c) A janela do previsualizador apresentará as permissões que todos os usuários daquele grupo possuem.

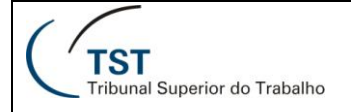

| 🕫 PSGRPAPL: Previsualizador 📃 🗖 🔀                                   |  |  |
|---------------------------------------------------------------------|--|--|
| <u>A</u> rquivo <u>E</u> xibir Aj <u>u</u> da                       |  |  |
| 🚉 🚉 🚰 🛯 🗙 😥 🔍 🛛 🕢 🕨 🕨 Página: 🕨 🛛 🤶                                 |  |  |
| Tribunal Superior do Trabalho                                       |  |  |
| Sistema de Gerência de Permissões de Acesso a Sistemas              |  |  |
| Relatório: Aplicações de Grupo                                      |  |  |
| Grupo: GMALB - ACESSO_TOTAL                                         |  |  |
| APLICAÇÃO                                                           |  |  |
| Aplicações - eRecurso - Assinar Decisão                             |  |  |
| Aplicações - eRecurso - Cadastrar Categorias de Documentos          |  |  |
| Aplicações - eRecurso - Consulta Histórico dos Documentos           |  |  |
| Aplicações - eRecurso - Consultar                                   |  |  |
| Aplicações - eRecurso - Devolver para Edição                        |  |  |
| Aplicações - eRecurso - Editor                                      |  |  |
| Aplicações - eRecurso - Gerenciador de Modelos - Despachos          |  |  |
| Aplicações - eRecurso - Gerenciador de Modelos - Votos              |  |  |
| Aplicações - eRecurso - Imprimir e Liberar para Publicação          |  |  |
| Aplicações - eRecurso - Liberar Minutas para Assinatura ou Revisão  |  |  |
| Aplicações - eRecurso - Revisar DESPACHOS e Liberar para Assinatura |  |  |
| Aplicações - eRecurso - Revisar VOTOS e Liberar para Planilha       |  |  |
| Aplicações - Exame de Votos (Novo)                                  |  |  |
| Aplicações - Gerar Despachos (em lote)                              |  |  |
| Aplicações - Gerar Votos (em lote) (NOVO)                           |  |  |
| Aplicações - Guias - Petição - Alterar                              |  |  |
| Aplicações - Guias - Petição - Consultar                            |  |  |
| Aplicações - Guias - Petição - Excluir                              |  |  |
| Aplicações - Guias - Petição - Gerar                                |  |  |
| Aplicações - Guias - Petição - Receber                              |  |  |
| Aplicações - Guias - Processo TRT (Não Autuado) - Alterar           |  |  |
| Aplicações - Guias - Processo TRT (Não Autuado) - Consultar         |  |  |
| Aplicações - Guias - Processo TRT (Não Autuado) - Excluir           |  |  |
| Aplicações - Guias - Processo TRT (Não Autuado) - Gerar             |  |  |
| Aplicações - Guias - Processo TRT (Não Autuado) - Receber           |  |  |
|                                                                     |  |  |

OBS: Havendo a necessidade de criar um novo grupo ou alterar permissões de um determinado grupo, basta abrir uma demanda para SETIN através do serviço de atendimento do ramal 4040.

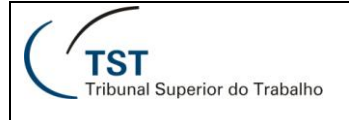

#### Como adicionar ou excluir gestores

No sistema "**Permissão de Acesso a Sistemas**", adicionar um usuário em um determinado grupo de acesso é uma tarefa que apenas o gestor do grupo pode fazer. Assim, é muito importante que cada gabinete tenha, pelo menos, dois gestores em turnos diferentes para atender a possíveis solicitações de alteração em um grupo de acesso do SAG. Para adicionar ou excluir gestores, siga os seguintes passos.

a) No menu "Permissão", clique em "Usuário de Grupo".

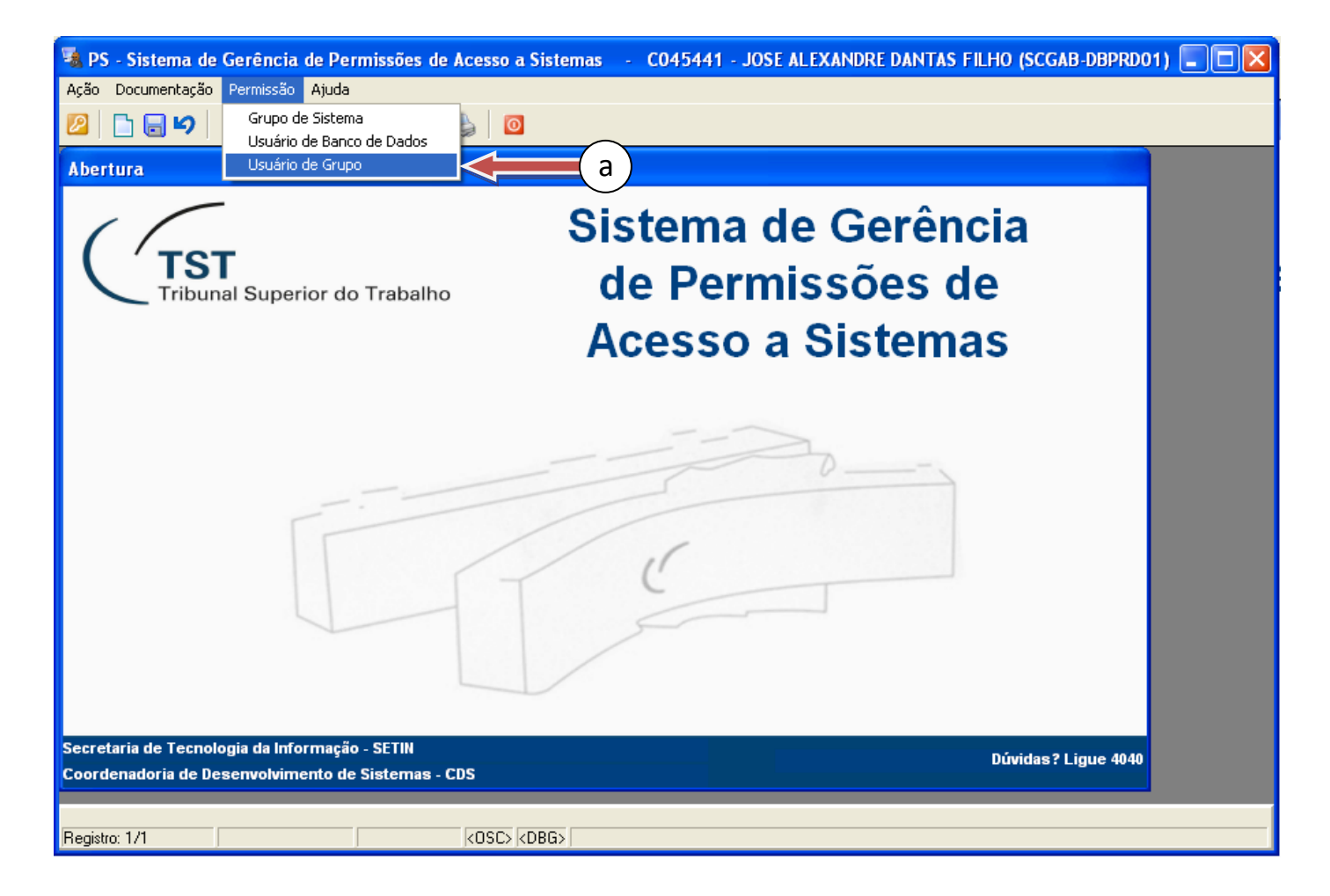

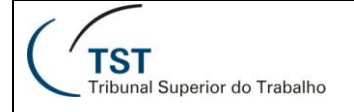

b) Na seção "**Grupos**", na linha correspondente ao grupo desejado, clique no botão "**Gestor**". No exemplo da figura, foi escolhido o grupo "**GMABL – ACESSO\_TOTAL**".

| 📲 PS - Sistema de Gerência de Pe                  | ermissões de Acesso a Sistemas       | - CO45441 - JOSE ALEXANDRE DANT | AS FILHO (SCGAB-DBPRD01) 🔳 🗖 🔀 |
|---------------------------------------------------|--------------------------------------|---------------------------------|--------------------------------|
| Ação <u>D</u> ocumentação <u>P</u> ermissão Ajuda | ì                                    |                                 |                                |
| 🖉   🛅 🗟 🍤   🗙   🔎   🚱 (                           | G 🕤 🕄   🎽   🔟                        |                                 |                                |
| 🚳 Cadastro de Usuários em Grup                    | os de Acesso a Sistemas - PSUSUC     | GRP                             | X                              |
| Sistema: SAG Sistem                               | na de Apoio a Gabinetes              |                                 |                                |
| Grupos: MABL - ACESSO_TOTAL                       | Usuários com acesso total ao sistema | APR_USUARIO_GB                  | Gestor b                       |
| GMABL - APOIO_ADM                                 | Apoio do Gabinete                    | APR_USUARIO_GB                  | Gestor                         |
| GMABL - GERÊNCIA                                  | Assessores do Gabinete com permissõe | APR_USUARIO_GB                  | Gestor 👌 🔤                     |
| GMABL - REDAÇÃO                                   | Assessores do Gabinete               | APR_USUARIO_GB                  | Gestor 🛃 💌                     |
| – Usuários –                                      |                                      |                                 |                                |
| Tipo de Usuário Usuár                             | rio                                  | L                               | ocalização                     |
| SERVIDOR/MAGISTRADO                               | 560 SILVIA PEROLA TEIXEIRA COST      | A                               |                                |
| SERVIDOR/MAGISTRADO - 0338                        | ANTONIO JOSE DE BARROS LEV           | /ENHAGEN                        | GMABL                          |
|                                                   |                                      |                                 |                                |
|                                                   |                                      |                                 |                                |
|                                                   |                                      |                                 |                                |
|                                                   |                                      |                                 |                                |
|                                                   |                                      |                                 |                                |
|                                                   |                                      |                                 |                                |
|                                                   |                                      |                                 |                                |
| Tipo de Usuário Cóo                               | digo Nome                            | Localização                     | Procurar                       |
|                                                   | 1                                    | 1                               |                                |
| Informe o grupo                                   |                                      |                                 |                                |
| Registro: 13/?                                    |                                      |                                 |                                |

c) A aba "Gestor" da janela "Cadastramento de aplicações e usuários" apresentará todos os gestores daquele grupo.

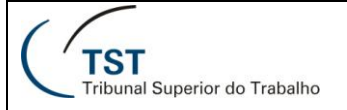

| 🧏 PS - Sistema de Gerê 👝 e Permissões de Acesso a Sistemas 🕞 CO45441 - JOSE ALEXANDRE DANTAS FILHO (SCGAB-DBPRDO1)                                                                                                    |  |
|----------------------------------------------------------------------------------------------------|--|
| Ação Documentação Ajuda                                                                                                    |  |
|                                                                                                    |  |
| 🖾 Canatro de Usta Ros em Grupos de Acesso a Sistemas - PSUSUGRP 🛛 🔀                                                                                                    |  |
| Si ema: S > Sistema de Apoio a Gabinetes                                                                                                    |  |
| Cada mento de Cacões e usuários                                                                                                    |  |
| c d                                                                                                    |  |
| Gestor                                                                                                    |  |
| Tino de lleuário Ileuário                                                                                                    |  |
| SERVIDORMAGISTRADO 🔽 009660 📄 SILVIA PEROLA TEIXEIRA COSTA                                                                                                    |  |
|                                                                                                    |  |
|                                                                                                    |  |
|                                                                                                    |  |
|                                                                                                    |  |
|                                                                                                    |  |
|                                                                                                    |  |
|                                                                                                    |  |
|                                                                                                    |  |
|                                                                                                    |  |
|                                                                                                    |  |
| Voltar                                                                                                    |  |
|                                                                                                    |  |
| Informe o tipo de usuário                                                                                                    |  |
| Registro: 1/1 <a href="https://www.coscy.kob/cost.active-cost.active-cost.acti</td> <td></td> |  |

- d) Para adicionar um novo gestor, clique em uma linha em branco ou no botão 🗅 e insira os dados do novo gestor.
- e) Para excluir um gestor, selecione o usuário desejado, clicando na linha correspondente e clique no botão ×.
- f) Clique no botão 🔲 ou tecle "**F10**" para salvar as modificações.

#### Como adicionar ou excluir usuários

No sistema "**Permissão de Acesso a Sistemas**", adicionar um usuário em um determinado grupo de acesso do SAG é uma tarefa que apenas o gestor do grupo pode fazer. Para adicionar ou excluir usuários, siga os seguintes passos.

a) No menu "Permissão", clique em "Usuário de Grupo".

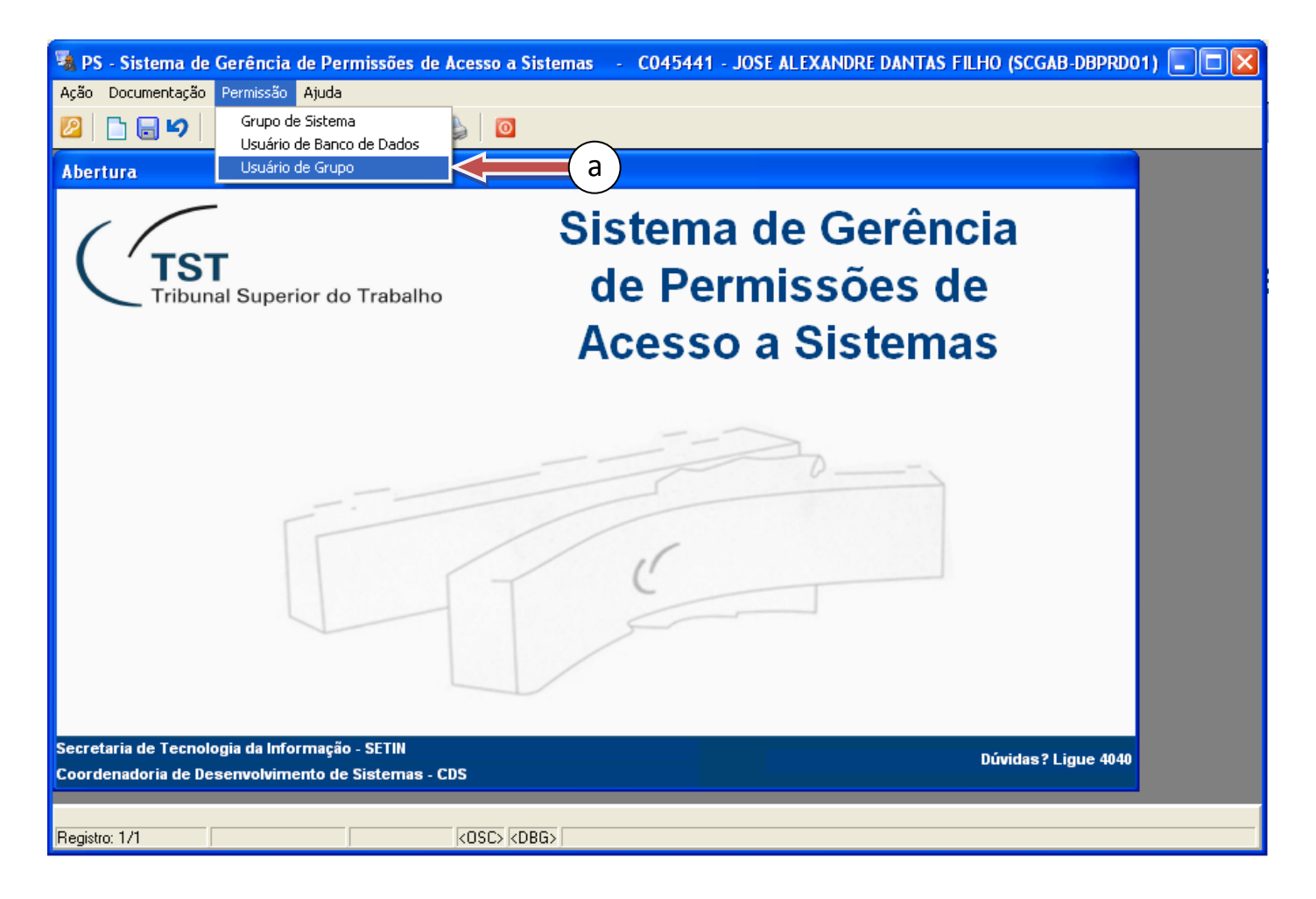

b) Na seção "Grupos", selecione o grupo desejado, clicando na linha correspondente. No exemplo da figura, foi escolhido o grupo "GMABL – ACESSO\_TOTAL".

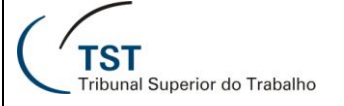

| 🔹 PS - Sistema de Gerência de Permissões de Acesso a Sistemas 💦 C045441 - JOSE ALEXANDRE DANTAS FILHO (SCGAB-DBPRD01) 🔳 🔲 🔀 |        |  |  |
|----------------------------------------------------------------------------------------------------|--------|--|--|
| Ação Documentação Permissão Ajuda                                                                                           |        |  |  |
|                                                                                                    |        |  |  |
| 2 Cadastro de Usuários em Grupos de Acesso a Sistemas - PSUSUGRP                                                            |        |  |  |
| Sistema: SAG Sistema de April b hetes                                                                                       |        |  |  |
|                                                                                                    |        |  |  |
| Grupos: MABL - ACESSO_TOTAL Usuários com acesso total ao sistema APR_USUARIO_GB Gestor 🖉 🔺                                  |        |  |  |
| GMABL - APOIO_ADM Apoio do Gabinete APR_USUARIO_GB                                                                          |        |  |  |
| GMABL - GERÊNCIA Assessores do Gabinete com permissõe APR_USUARIO_GB                                                        |        |  |  |
| GMABL - REDAÇÃO Assessores do Gabinete APR_USUARIO_GB                                                                       |        |  |  |
| Usuários                                                                                                    |        |  |  |
| Tipo de Usuário Localização Localização CERTA COSTA                                                                         |        |  |  |
|                                                                                                    |        |  |  |
|                                                                                                    |        |  |  |
|                                                                                                    | $\neg$ |  |  |
|                                                                                                    | ( c )  |  |  |
|                                                                                                    |        |  |  |
|                                                                                                    |        |  |  |
|                                                                                                    |        |  |  |
|                                                                                                    |        |  |  |
| Tipo de Usuário Código Nome Localização                                                                                     |        |  |  |
| Procurar Procurar                                                                                                    |        |  |  |
|                                                                                                    |        |  |  |
| Informe o grupo Registro: 13/2 KOSC> <dbg></dbg>                                                                            |        |  |  |

c) A aba "Usuários", apresenta a lista dos usuários do grupo selecionado.

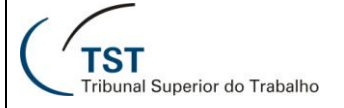

| 😼 PS - Sistema de Gerê 🔒 e Pe     | ermissões de Acesso a Sistemas                | - CO45441 - JOSE ALEXANDRE DANTAS | FILHO (SCGAB-DBPRD01) 🔳 🗖 🔀 |
|-----------------------------------|-----------------------------------------------|-----------------------------------|-----------------------------|
| Ação Documentação Ajuda           | a                                             |                                   |                             |
| 🖉   🗅 🖬 🕶 🗙   🔎   🕲               | 3998 👌                                        |                                   |                             |
| 🖾 Carastro de Ustarios em Grup    | pos de Acesso a Sistemas - PSUSUG             | RP                                |                             |
| Si ema: S > Sister                | ma de Apoio a Gabinetes                       |                                   |                             |
| GI d MABL ( e SO_TOTAL            | Usuários com acesso total ao sistema          | APR_USUARIO_GB                    | Gestor 🛃 🔺                  |
| GMABL - APOIO_ADM                 | Apoio do Gabinete                             | APR_USUARIO_GB                    | Gestor 🚵                    |
| GMABL - GERÊNCIA                  | Assessores do Gabinete com permissõe          | APR_USUARIO_GB                    | Gestor 🚵 🗖                  |
| GMABL - REDAÇÃO                   | Assessores do Gabinete                        | APR_USUARIO_GB                    | Gestor 🛃 💌                  |
| - Usuários                        |                                               |                                   |                             |
| Tipo de Usuario Usua              | IFIO<br>1660 III SILVIA PEROLA TEIXEIRA COSTA | Loc                               | GMABI EL                    |
|                                   |                                               |                                   | GMABI E1                    |
|                                   |                                               |                                   |                             |
|                                   |                                               |                                   |                             |
|                                   |                                               | /                                 |                             |
|                                   |                                               |                                   |                             |
|                                   |                                               |                                   |                             |
|                                   |                                               |                                   |                             |
|                                   |                                               |                                   |                             |
|                                   |                                               |                                   |                             |
| Tipo de Usuário Có                | ódigo Nome                                    | Localização                       | Procurar                    |
|                                   | 1                                             |                                   | UB3                         |
| Informe o grupo<br>Registro: 13/? | <pre></pre>                                   |                                   |                             |

- d) Para adicionar um novo usuário, clique em uma linha em branco ou no botão 브 e insira os dados do novo usuário.
- e) Para excluir um usuário, selecione o usuário desejado, clicando na linha correspondente e clique no botão X.
- f) Clique no botão 📕 ou tecle "**F10**" para salvar as modificações.

OBS: Para facilitar a busca por um determinado usuário de um grupo mais numeroso, seja para verificar se esse já faz parte do grupo, seja para excluí-lo, é interessante utilizar a função do botão "**Procurar**". Se o usuário fizer parte do grupo desejado, a busca o encontrará e selecionará a linha correspondente; caso contrário, a busca apenas selecionará uma linha em branco.